# 令和5年度補正予算 石油ガス流通合理化対策事業費補助金 (石油ガス配送合理化・設備整備事業) 交付決定後の計画変更申請方法について

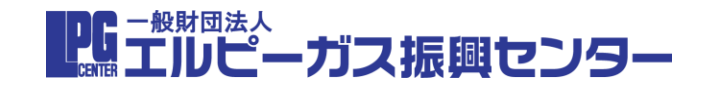

### 交付決定後の計画変更申請方法について

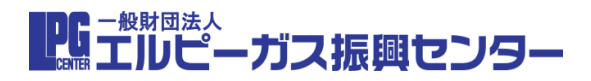

# 申請した内容に変更があったら計画変更の手続きが 必要になる場合がございます

※変更がある場合はWEBフォームから届け出や承認申請、ご報告をお願いいたします。

〇変更時の提出様式等について

☆様式第6 計画変更等承認申請

・・補助事業の大幅な変更があった場合に提出が必要、承認後に様式第8 計画変更等承認結果通知書を振興センターより発行

#### ☆ 様式第7 計画変更届出

・・補助事業の軽微な変更があった場合に提出が必要

#### ☆ 様式第10 計画遅延等承認申請

- ・・事業完了日を遅延する場合に提出が必要、承認後に様式第11 計画遅延等承認結果通知書を振興センターより発行
- ☆実績報告提出前までに変更があった場合はご報告いただく必要があるケース
- ・補助事業者もしくは共同補助事業者の代表者の役職が変更となる場合
- ・補助事業者もしくは共同補助事業者の住所が変更となる場合
- ・交付決定時の採用見積について、補助対象経費となる金額部分以外の内容が変更となった場合

#### ※具体的な変更の内容や条件は、配送合理化事業分と設備整備事業分で異なるため、 別途、事業毎の計画変更の手引書をご確認ください

## 計画変更の申請方法(WEBフォーム)

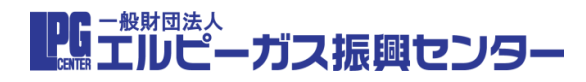

#### 交付決定となった事業者様については、申請時のマイページに計画変更及び実績報告用の URLが表示されます、クリックして計画変更マイページへ進んでください ※交付決定通知書を受領したがURLが表示されていない場合は事務局へお問い合わせください

《申請マイページ発行登録完了メール(補助金申請時送付)》

※本メールは登録受付システムより自動送信しております

※本メー 2段者 6世話に こルピー

《申請マイページ画面(例:配送合理化事業分)》

| 本メールにご返信いただいでも、返答できかねますのでご注意ください                                                                         |                                                                                                    |
|----------------------------------------------------------------------------------------------------|----------------------------------------------------------------------------------------------------|
| ネメールは、機動企業業の終了まで利用しますので、削除せず保留してください<br> ネメールに、急力ががない場合は、お手数ですが、その支ま削除してください                             |                                                                                                    |
|                                                                                                    | <b>ア洋会冊化事業分由請フィページ</b>                                                                                                    |
| 四省 棟                                                                                                    |                                                                                                    |
|                                                                                                    |                                                                                                    |
| 世話になります。<br>ルビーオス#囲ヤンターでございます。                                                                           |                                                                                                    |
|                                                                                                    |                                                                                                    |
| の度は、今和5年度補正予算 石油ガス洗過合理化対策事業費補助金(石油ガス配送合理化・設備整備事                                                          | 「27 申請内容登録編集ボタン                                                                                                    |
| 1のっち紀述合端化事業分)のマイベージ発行登録をしていただき、ありがとっこさいます。                                                               |                                                                                                    |
| 1請はまだ完了しておりません。                                                                                          |                                                                                                    |
| 下の手順にで申請を犯了してください。<br>リーム・この手を見いての日時、オーンマのロールでし、コージー・オージャング                                              |                                                                                                    |
| /イイハーブが1回球にには取じたりハービルテレイルテレーが加加いているが強め<br>※本メールと同じ件名のメールが届いているかを必ず確認してください                               | ○ さんや ウトトリナーナ 古光 おけ こて コリン クトリ 引 声 本王 - 中体 収 かって は ちょう かいいよ しょう                                                               |
| メール到着まで、時間がかかる場合がございます                                                                                   | 〇父忖決定となりよした事業者は、ト記リングより計画変更・美額報告の手続さをお願いいたします。                                                                                |
| 迷惑メールフォルダまでご確認いただき、【確認ができない場合は、登録をやりなおしてください】                                                            |                                                                                                    |
| ♪ 記マイベージURLよりロクインし、甲周内容支験編集ボタンより、申請内容を登録<br>  マイベージビリト 「紅桜」の年が「 盲道なみ」とたっていることを確認                         | nttps://c0edrbad-vieweexyntapeneercom/council/maia/s58957/47cc5aeca40pai5112e92eacte91272992ge24530a00297972dd7/detail/dt5020 |
| (*)、シーズのの、「地図」の印がり「中朝時代」となっているとことが見る客が表示されます                                                             | 4c3f10a5se26bbc<br>ff間の伊藤子石です。<br>するの子石ではのURL表示部分<br>93339655f004/c5/9280a428f4<br>の<br>428f4                                 |
| ご不便おかけしますが、ご環解ください                                                                                       |                                                                                                    |
| ○用の辞録がのきましたと、由時空アとかりませ                                                                                   |                                                                                                    |
|                                                                                                    |                                                                                                    |
| 注意事項派すべて重要な内容です                                                                                          |                                                                                                    |
| リース事業考集や区分値に複数申請をされる方は、申請毎にマイページ発行登録をおこなってください<br> 事業考集や区分値に使用・事業や1時であるため学い、口分に1は時まったといます。               | 〇様式の出力について                                                                                                    |
| ノ ペザネ目を示さ、in エハ(国へザネヨーボロビ・ロア(知)、 になったとけ何は、としゃうます)<br>複数申請をされる方はネノールの「○登録者様用・申請一覧(区分)12.3)」のIRLより、申請一覧をご確 |                                                                                                    |
| 3ください                                                                                                    | 申請情報の詳細は、様式にてご確認いただけます。                                                                                                    |
| 尚、このURLはマイページ発行登録をおた方のみに送付しております<br>すべ = a POID なりょうたか このアスケトマの多大すべつの (単分)にすべ = 4 判断したいのくがさい             |                                                                                                    |
| 本メールのUTLサップングが500メリンセスときますのに、地対に本メールを削除しないでくたさい<br>(メールの転送やURLのコビー &ペーストした状態でのログインは不可となります)              | 修正があった場合は、内容が変更となりますので、                                                                                                    |
| 登録者様以外が申請内容登録編集ボタンにて申請内容の登録編集を行う場合は、該当の事業者に〇申請内                                                          |                                                                                                    |
| 登録編集フォームのユーザー名/パスワードを共有してください                                                                            | 最新版を保管してください。                                                                                                    |
| DF送合理化事業分申請マイページURL                                                                                      |                                                                                                    |
| ∀                                                                                                    | ※シュニナル朝金上 離録していない反合の様式を照ねてき。 ず 申請反合の様式をだらシュードレスイビネい                                                                           |
|                                                                                                    | ※システムの都台上、登録していない区方の検知も選択できる。 9、中朝区方の検知をダウノロートしてくたさい。                                                                         |
|                                                                                                    |                                                                                                    |
| )申请内容登録編集フォーム                                                                                            |                                                                                                    |
|                                                                                                    |                                                                                                    |
|                                                                                                    |                                                                                                    |
|                                                                                                    |                                                                                                    |
| 登録者録用申購一覧 (区分1.2.3)<br>#mon(/-                                                                           |                                                                                                    |
| http://w                                                                                                 |                                                                                                    |
|                                                                                                    |                                                                                                    |
|                                                                                                    |                                                                                                    |
|                                                                                                    |                                                                                                    |
| LL、よろしくお願いいたします。                                                                                         |                                                                                                    |
| ケクリック                                                                                                    | $\nabla A \sim \nabla \Delta 0 \Pi R \nabla 2$                                                                                |
|                                                                                                    |                                                                                                    |
| R送合理化担当                                                                                                  |                                                                                                    |
| 105-0001 東京都治区及ノ門1-10-5<br>Kのなノーーナリンル                                                                    |                                                                                                    |
| E-mailtaisogorika@haisogorika.com                                                                        |                                                                                                    |
|                                                                                                    |                                                                                                    |
|                                                                                                    |                                                                                                    |

## 計画変更の申請方法(WEBフォーム)

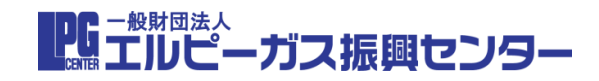

## 計画変更マイページの左上の計画変更ボタンより 計画変更の申請をおこなってください

《計画変更マイページ(例:設備整備事業分》

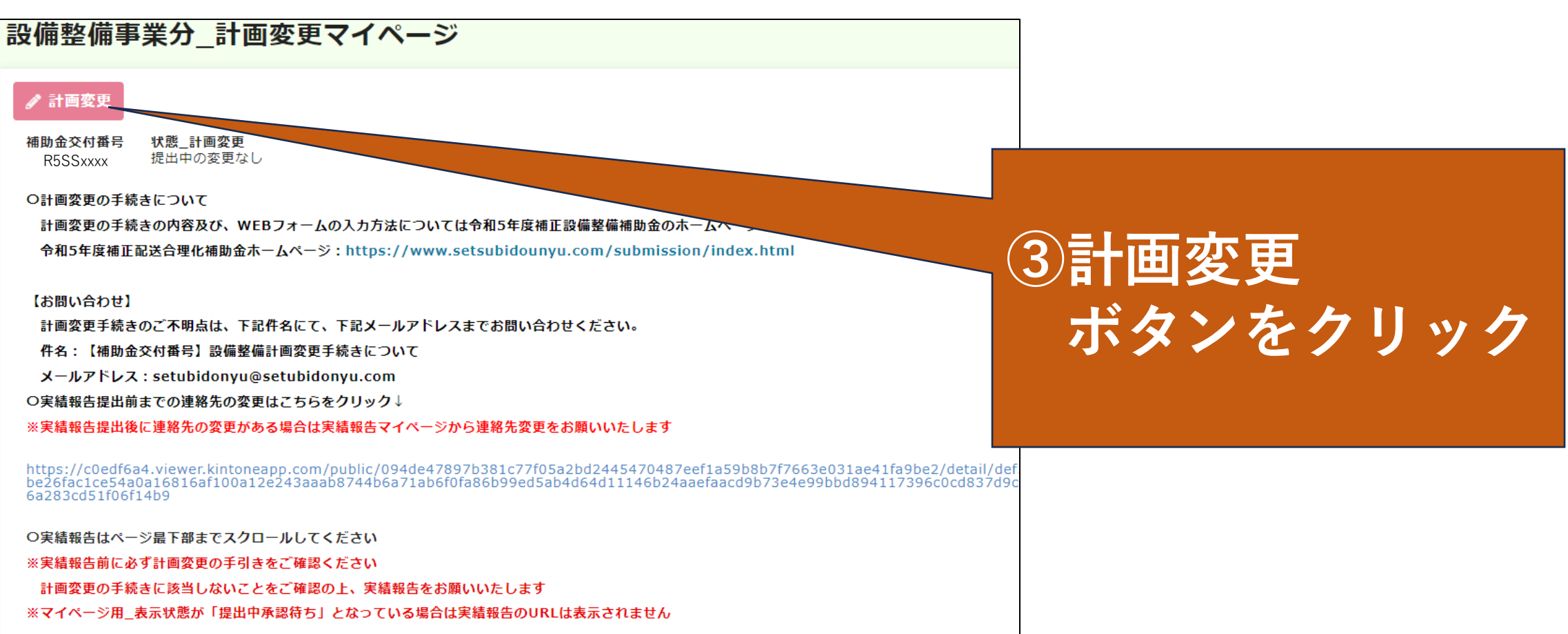

## 計画変更の申請方法(WEBフォーム)

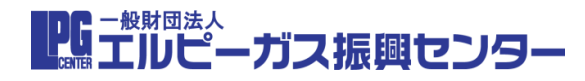

#### ご申請いただいた計画変更については、全て事務局で内容を確認します 申請中の計画変更の進捗は、マイページよりご確認ください

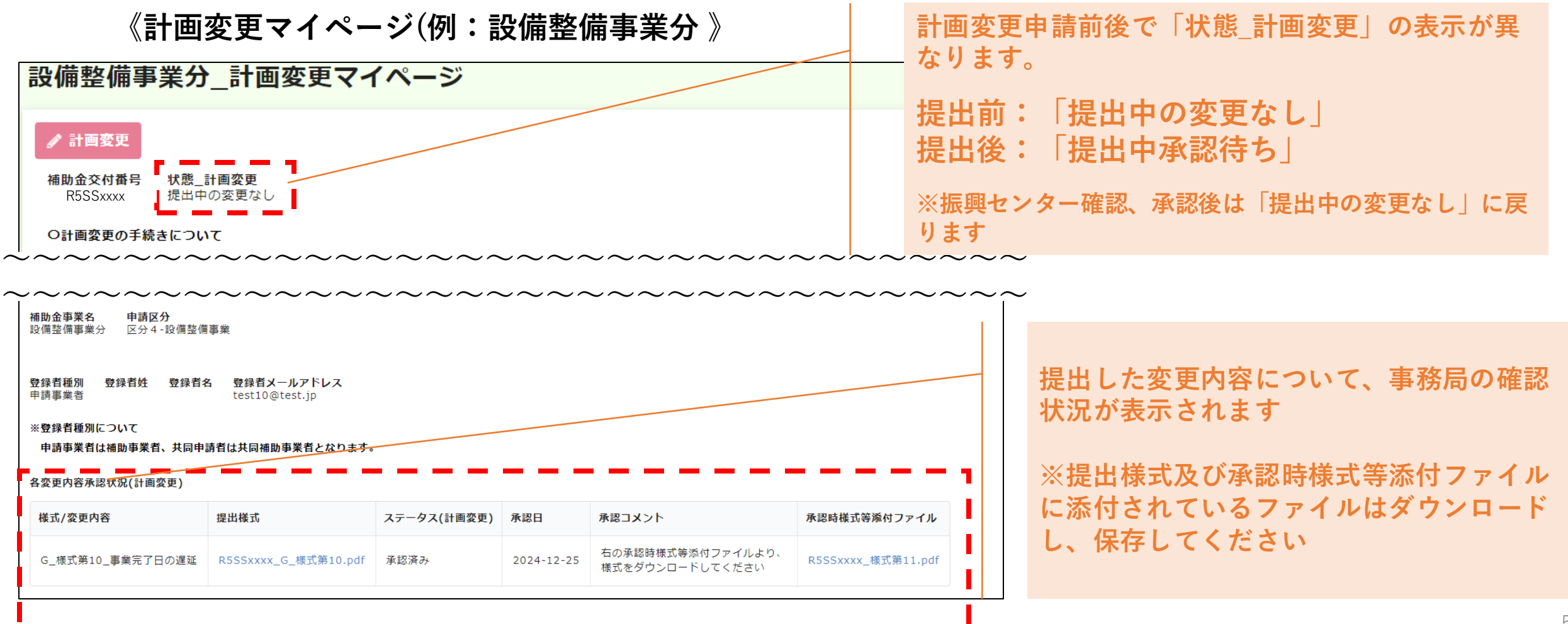

## 実績報告提出前までの連絡先の変更について

PG - 般財団法人 エルピーガス振興センター

#### 担当者情報(担当者のお名前、連絡先)に変更がある場合は、連絡先変更用の URLをクリックしてください (実績報告提出前\_連絡先変更用マイページ(例:配送合理化事業分)

《計画変更マイページ(例:配送合理化事業分》 配送合理化事業分 計画変更マイページ ጶ 計画変更 補助金交付番号 状態\_計画変更 提出中の変更なし R5HOxxxx O計画変更の手続きについて 以下のリンクからホームページの手引きを必ずご確認ください 計画変更の手続き及びWEBフォームの入力方法の手引き:https://haisougourika.net/lp2023/#change-plans 【お問い合わせ】 計画変更手続きのご不明点は、下記件名にて、下記メールアドレスまでお問い合わせください。 件名:【補助金交付番号】配送合理化計画変更手続きについて メールアドレス: keikakuhenko@haisogorika.com O実績報告提出前までの連絡先の変更はこちらをクリック↓ ※実績報告提出後に連絡先の変更がある場合は実績報告マイページから連絡先変更をお願い 連絡先変更用のURL表示部 ①URLをクリック

|配送合理化事業分||計画変更マイページ(連絡先変更用) ②実績報告前の連 実績報告前の連絡先変勇 絡先変更ボタンを 補助金交付番号 テスト9999 クリック 補助金事業名 申請区分 区分2:石油ガス配送車両導入事業 配送合理化事業分 実績報告提出後の連絡先の変更について こちらは、実績報告提出前までの連絡先変更用の こちらは、実績報告提出前までの連絡先変更用の 担当者情報に変更がある場合は、左上の「実緒報告前の連絡先変更」ボタンより、連絡先の変更とお願いいたし 《実績報告提出前 連絡先変更用 入力フォーム(例:配送合理化事業分 》 配送合理化事業分(区分1,2,3) 連絡先変更用フォーム 補助会事業名 配送会理化审算 補助全交付番号 申請区分 ③変更となる箇所 登録者種別 申請申業者 を入力して送信 共同補助事業者 有無(申請) 履行捕動者 有無(申請 〇補助事業者情報

### 実績報告提出前までの連絡先の変更について

Pg - 般財団法人 エルピーガス振興センター

《実績報告提出前\_連絡先変更用 入力フォーム(例:配送合理化事業分 》

|            | 配送合理化事業分(区分1,2,3) 連                   | 「絡先変更用フォーム                             |            |
|------------|---------------------------------------|----------------------------------------|------------|
|            | 補助会事業名                                |                                        |            |
|            | 配送內理化非單分                              |                                        |            |
|            |                                       |                                        |            |
|            | 補助金交付要号                               |                                        |            |
|            |                                       |                                        |            |
|            | 中國区分                                  |                                        |            |
|            | 区分1:スマートメーター(LPWA送信報店)等の得入事業          |                                        |            |
|            | <b>整理者研究</b>                          |                                        | 「石側に劣更内容」  |
|            | 加打地設計                                 |                                        |            |
| 「左側に必用面」   |                                       | L/ (1) (#1.8.5 \                       | + 7        |
|            | 80 - 80                               |                                        | ぞ人刀してくた    |
|            |                                       |                                        |            |
| 0)  言致かく さ | 〇補助事業者情報                              |                                        | 415        |
|            |                                       |                                        | 3 V V      |
|            | 48.407###.E5616                       | 原杨安变用_杨浩争来者_赵当者姓名                      |            |
| いより        | 2. 黄色的 的复数                            |                                        | ──※亦再がたい 如 |
|            | 最新_補助事業者_指当者姓名カナ                      | 連接変更用_補助事業者_和助者地名力ナ                    | ※友史ルはい即    |
|            | 70 t 70 t                             |                                        |            |
|            | 品料 捕动事業者 宗教投诉者宗教部門                    | 建结合常用 建油辛菜素 实际和自己以及器句                  | 一分は人力不要    |
|            | 090xxxxxxxxxx                         |                                        |            |
|            |                                       | il i                                   |            |
|            | 最新_補助手業者_メールアドレス                      | 赤崎変変用_補助事業者_メールアドレス                    |            |
|            |                                       | 11 1                                   |            |
|            | 〇共同補助事業者情報                            | - 11 - 11                              |            |
|            |                                       | 12 1                                   |            |
|            | 最新_共同辅助手索者_担当者姓名                      | 建杨定更用_具具褐质事堂者_担当者姓名                    |            |
|            | 担当教性(其同中债事堂者) 担当者后(其同中债事堂者)           | 1 1                                    |            |
|            | 最新 共同補助率素者 即時者時名力ナ                    | 唐梯空变用 其同補助事業者 形容者姓名力士                  |            |
| `          | D+ D+                                 | il i                                   |            |
|            |                                       | i                                      |            |
|            | 0300000000                            |                                        |            |
|            |                                       |                                        |            |
|            | 副野_共同補助事業者_メールアドレス                    | 未補変変用_共同補助事業者_メールアドレス                  |            |
|            |                                       | 12 1                                   |            |
|            | 〇屆行補助者情報                              | 11 1                                   |            |
|            | - roct 2 the best sid the real        | 11 i                                   |            |
|            | 品料_履行辅助者_油人名                          | 用杨安里用_陈行捕励者_法人名                        |            |
|            | 斯與株式会社                                |                                        |            |
|            | 20 NOV20 NOV270                       | 建杨定常用 医门端垫者 新使新行力时                     |            |
|            | 9309390                               |                                        |            |
|            |                                       | 11 I I I I I I I I I I I I I I I I I I |            |
|            | 品料_版行補助者_性用                           | RM安安用_%行制的者_住用                         |            |
|            |                                       | 11 1                                   |            |
|            | 48_107408_03816                       | 建杨安亚用_压行列称者_担当者姓名                      |            |
|            | 即当教性(银行補助教) 即当教化(银行補助教)               | it i                                   |            |
|            | 最終_版行補助者_和当者姓名力ナ                      | 連接変更用_版行補助者_即時看她名力ナ                    |            |
|            | カナ カナ                                 |                                        |            |
|            | 品的_版行辅助的_来的现分表示环境与                    | 电接定变用 运行捕动者 实际拉马者运动器句                  |            |
|            | 03×××××××                             |                                        |            |
|            |                                       | 11                                     |            |
|            | 289、旅行補助者,実務扣当者,供平能成員り<br>080×××××××× | 老师安亚用_运行场助者_实规担任者 情平电话曲号               |            |
|            |                                       | it i                                   |            |
|            |                                       |                                        | e          |

#### 【連絡先変更用フォームで変更できる内容】 ・担当者氏名 ・担当者氏名カナ ・電話番号 ・担当者メールアドレス ・履行補助者住所 ※入力誤りにご注意ください

※変更がない箇所の入力は不要となります。

### 連絡先変更用フォームでは登録者情報の 変更はできません。 やむをえない事情がある場合は事務局に お問い合わせください。

【問い合わせ先】 ・配送合理化事業分 shinsei@haisogorika.com

・設備整備事業分
setubidonyu@setubidonyu.com